# 安徽省国家开发银行生源地信用助学贷款 支付宝使用指南

95188

www.alipay.com

#### 340823a029h.cdb@sina.cn

\*

| 6 + a + | 4 |
|---------|---|
|---------|---|

- 1. 2.
- 3.

| 常用自助服务:                                   |                           |                          |                        | 1          |                      |               |
|-------------------------------------------|---------------------------|--------------------------|------------------------|------------|----------------------|---------------|
| () 激活账户                                   | 修改邮箱名                     | き 重置登录密码                 | <b>全</b> 重置支付密码        |            | 好证书                  | 修改手机号码        |
| 联系我们:                                     |                           |                          |                        |            |                      |               |
| 在线客服                                      | 热线电                       | 话 - 繁忙                   | 无线服务                   |            | 提建议                  |               |
| 适用人群:<br>喜欢使用在线交流的用户                      | いいの服<br>いいの服<br>□ 上要服务    | 發券热线<br>舒时间:9:00 - 24:00 | 用支付宝钱包服务大<br>享受随身携带的客户 | 厅,<br>服务   | 如果您对我们的产<br>或者建议,欢迎挑 | ≝品有任何想法<br>是出 |
| 立即使用                                      | 查看电话                      | 指引 >>                    | 查看详情                   |            | 提建议                  |               |
| 2<br><b>文仁定</b> 重置<br>您正在为账户 10***@163.co | 是支付密码<br>m 重置支付密码,请选择重复   | 置方式:                     | 你好,                    | 過出   我的支付! | 宝   帮助中心   提3        | 皇议            |
| 📀 经过检测,仿                                  | 正在常用的环境下操作,               | 可用以下方式校验                 |                        |            |                      |               |
| 我忘记支付密码了<br>忘记密码或是密码锁锁定了                  |                           |                          | ~                      |            |                      |               |
| 我记得原支付密码                                  |                           |                          | Ŷ                      |            |                      |               |
| 通过验证原支付 如果您还记得支付密                         | <b>打密码 推荐</b><br>码,请选择此方式 |                          | 立即重置                   |            |                      |               |
| 3                                         |                           |                          |                        |            |                      |               |
| 4                                         |                           |                          |                        |            |                      |               |

2.

1. www.alipay.com

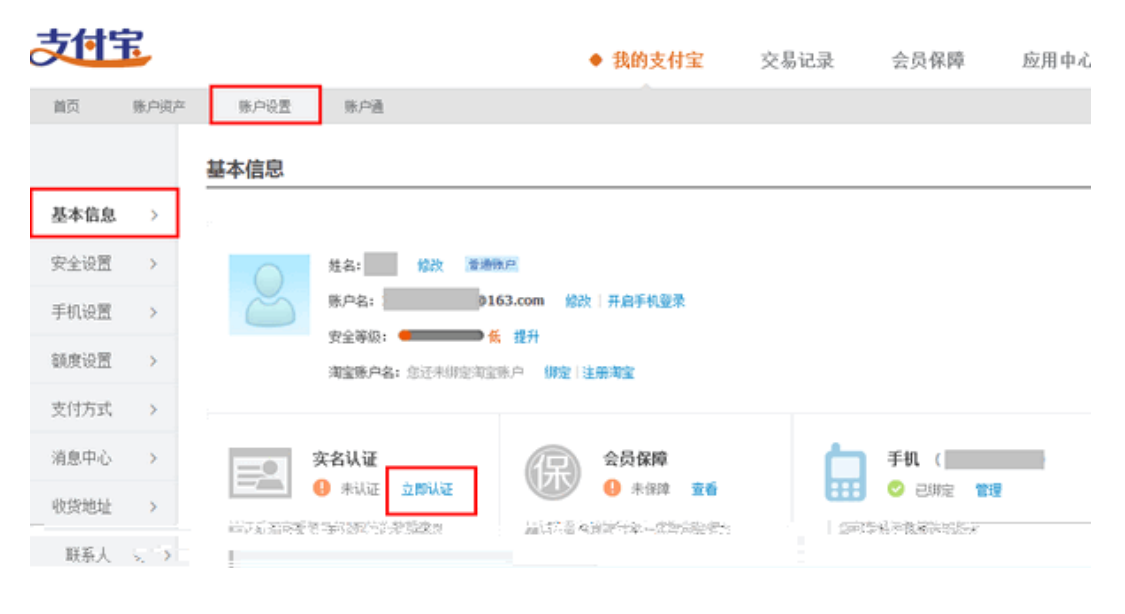

| 1                | 2                          | 3            |
|------------------|----------------------------|--------------|
| 身份信息验证(实名校验)     | 银行卡验证(实名认证v1)              | 证件审核(实名认证v2) |
| 填写身份信息 请在15天内完成议 | \证,逾期需重新申请                 |              |
|                  | 信息加密存储,确保您的隐私安全            |              |
| 账户名              | 139                        |              |
| 真实姓名             |                            |              |
|                  | 选择生僻字                      |              |
| 身份证号码            |                            |              |
| 支付宝支付密码:         | ◆ 安全设置检测成功!无需短信校验。 ○ 宏记密码? |              |
|                  | 下一步                        |              |

## 4.

3.

#### 1.

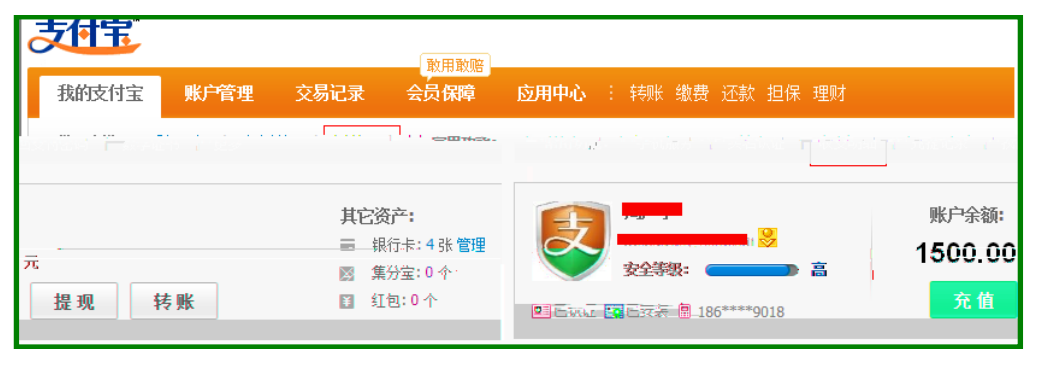

2.

6000

#### 4500

#### 1500

| 流水号                                                                                                    | 创建时间 ♦              | 名称 备注                                         | 收入(元)             | 支出(元)    | 账户余额(元) | 支付方式     | 详悟 |
|----------------------------------------------------------------------------------------------------|---------------------|-----------------------------------------------|-------------------|----------|---------|----------|----|
| 2010090700000002                                                                                                    | 2010-09-07 15:55:47 | <b>转账</b><br>代繳学费<br>(pi18010002.cdb@sina.cn) |                   | -4500.00 | 1500.00 | 支付宝      |    |
| ■ SUTURATION CONTRACTOR STATE STATE ST | 2000-09-07 15:55:47 | 转账<br>时常信言。<br>人,你们不能你可以给你了。                  | <u>60</u> 09.00 . |          | ≏non.on | <u> </u> |    |

2

| 支付宝 | -    |       |         | * 💞 我由芝育玉                                                   |
|-----|------|-------|---------|-------------------------------------------------------------|
| 首页  | 账户资产 | 账户设置  | 账户通     |                                                             |
|     | 下午好, | 喝杯茶吧, | 让精神抖擞起来 | <ul><li>2 1</li><li>(2) 1</li><li>(3) 52等级: (5) 1</li></ul> |
| 账户余 | άĵ   | _     |         |                                                             |

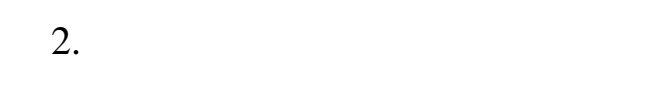

| 3. | 2 |
|----|---|
|    |   |

```
1
```

```
2
```

### http://home.alipay.com/individual/inpourBank.htm

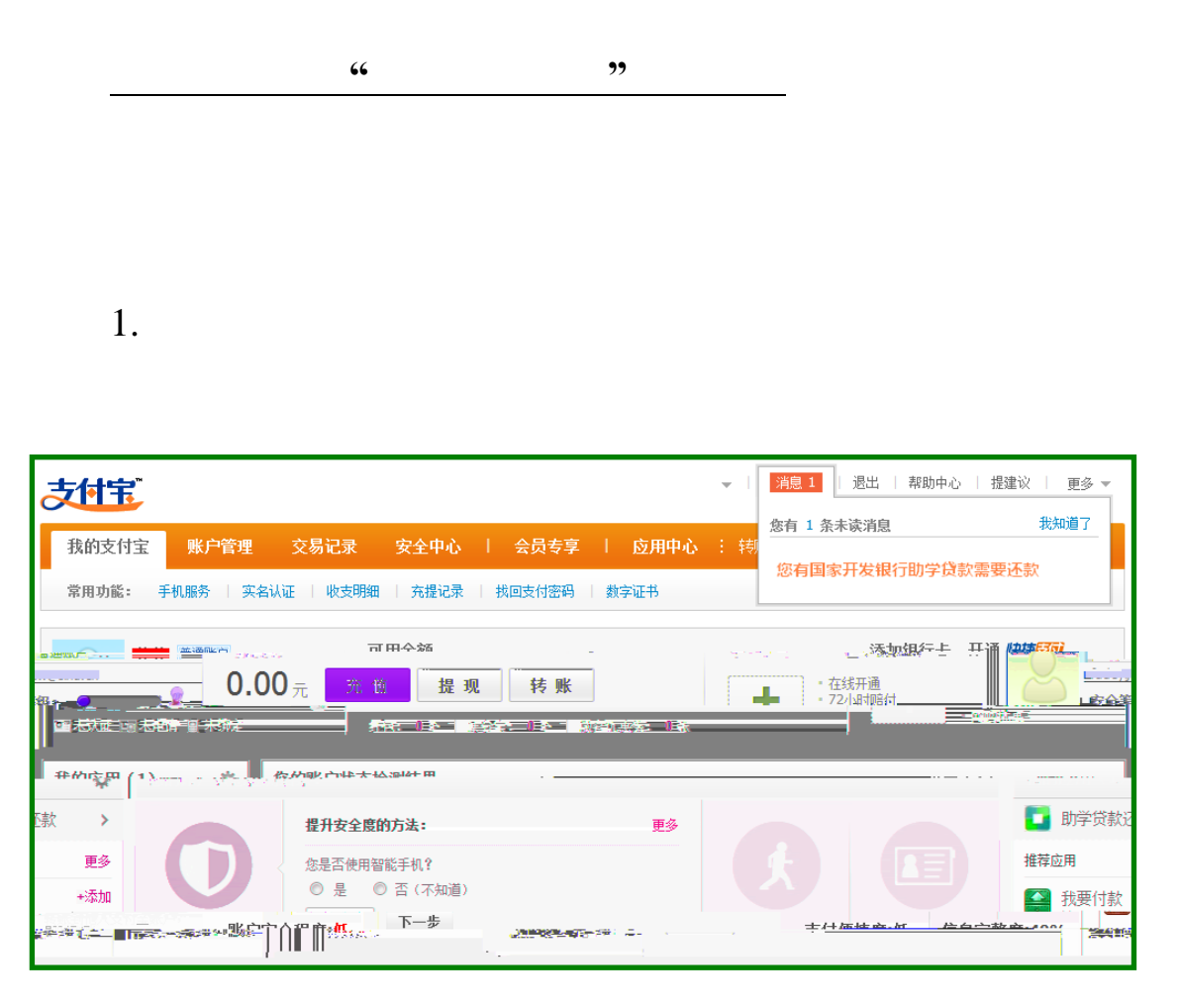

| 支付宝                                                                                                    | 伏德 🔻 📔 🤺 消息 1 | 退出   | 帮助中心   提建议   更多 ▼              |
|----------------------------------------------------------------------------------------------------|---------------|------|--------------------------------|
| A CONTRACTOR OF A CONTRACTOR OF | MEXITE        | 放广管理 | 父杨记录 女主告い                      |
|                                                                                                    | 我的应用(9)       | \$   | 助学贷款还                          |
| 3.付款 4.还款成功                                                                                                    | 还款 (3)        |      | <b>一1.</b> 贷款查询 <b>2.确认</b> 还款 |
|                                                                                                    | anang 信用卡还款   | 已添加. |                                |
| STEPREPRESE SERVICE SERVICE SERVICES                                                                                                    | 🗵 还贷款         |      | 借款人支付宝账户名                      |
|                                                                                                    | 📴 助学贷款还款      | +添加  |                                |
|                                                                                                    | 更多应用 >        |      | 借款人身份证                         |
| 请输入15位或18位身份证号码。                                                                                                    |               |      |                                |
| □ ● ● ● ● ● ● ● ● ● ● ● ● ● ● ● ● ● ● ●                                                                                                    |               |      |                                |
| 请输入右图中字符,不区分大小写。                                                                                                    |               |      |                                |
| 查询还资信息                                                                                                    |               |      |                                |
|                                                                                                    |               |      |                                |

3. 4.

您好, 有量 (支付宝账户: 1.1 月月日, 1.1 日日日日日日 2017) 付款遇到问题? 支付宝 收银台 助学贷款还款 详单 收款方:国家开发银行湖南分行 **0.11**元 您的支付宝账户: Manager and Manager 可支付余额: 0.00 元 ③ 您的账户没有可支付余额,请使用以下其他方式付款,或充值后付款 您可以使用其他方式付款: 储蓄卡 选择您的付款方式 () (含 日國): 免开通,有卡就能付! ◎ ● 中国农业银行 ◎ 🙆 中国工商银行 ◎ 香中国好政情常保行 2 深圳发展银行 选择其他 网上银行: 需要开通网上银行。 ◎ ● 中国农业银行 ◎ 100 中国工商银行 . -

5.

http:/help.alipay.com/lab/index.htm